# ONLINE CHANGE OF GRADE (COG)

When the grading period ends, OUR will run a process to post the grades to the individual student records. Any changes after the grading period ends must be made via this grade change process. For more Grades documentation, please visit the <u>HR Toolkit</u>.

Notes:

- This process can only be used for grades submitted in **Fall 2018 and later**. Grades submitted prior to Fall 2018 must be submitted via memo through the secure upload. Please contact your college if you need assistance.
- All instructors who were given Grades Security have access to submit a COG for that class.
  - Department and College Grades Approvers can also *submit* these changes on behalf of their instructors

# NAVIGATION

# Go to https://uf.tfaforms.net/f/cog1

| Course Inform                                        | ation                                  |                |  |
|------------------------------------------------------|----------------------------------------|----------------|--|
| Term *                                               | Course Number *                        | Class Number * |  |
|                                                      |                                        |                |  |
|                                                      |                                        |                |  |
| Continue                                             |                                        |                |  |
| Continue                                             |                                        | 1              |  |
| Continue                                             |                                        |                |  |
| Continue                                             | ade Request                            | ł              |  |
| Continue                                             | ade Request                            | ł              |  |
| Continue<br>Change of Gra<br>Course Inform<br>Term * | ade Request<br>ation<br>Course Number* | Class Number*  |  |

- 1. Select Term (format is MDYT: Millennium, Decade, Year, Term. Ex: 2211 for Spring 2021)
- 2. Select Course Number (format: ABC1234)
- 3. Select Class Number (format: 12345)
- 4. Click Continue

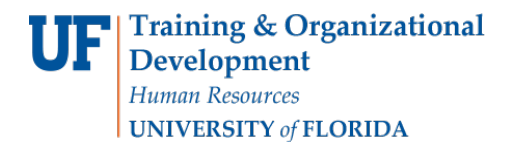

myUF

UF .

<u>TIP: If you have multiple Grade Changes for one section, note the new URL and you can easily submit</u> <u>more for the same class.</u>

| C C https://u | f.tfaforms.net/f/cog2?cname=SLS1102&cnum=123458 | term=2211               |
|---------------|-------------------------------------------------|-------------------------|
|               |                                                 | 1                       |
|               |                                                 |                         |
|               | Change of Grade Request                         |                         |
| -             |                                                 |                         |
|               | Requestor                                       |                         |
|               | Name                                            |                         |
|               | Alberta Instructor                              |                         |
|               | Grade Change Course                             |                         |
|               | Student Lookup *                                | Course Name/Number/Term |
|               | Q                                               | S S1102 - 12345 - 2215  |

- 5. Select the student from the **Dropdown** Menu.
  - a. You may also type in any part of the Student's Name or UFID
- 6. Select the Grade Change Reason
  - b. Reasons are Assignments Submitted Late, Final Exam Taken Late, Miscalculation, Missing Assignments Found, or Other
    - i. Note: If you select **Other**, you will be prompted with a text box to explain

| equestor                        |              |        |                         |  |
|---------------------------------|--------------|--------|-------------------------|--|
| ame                             |              |        |                         |  |
| Albert Alligator                |              |        |                         |  |
|                                 |              |        |                         |  |
|                                 |              |        |                         |  |
| Grade Change                    | Course       |        |                         |  |
| Student Lookup                  |              |        | Course Name/Number/Term |  |
| Q                               |              |        | SLS1102 - 12345 - 2211  |  |
| Term                            | Grade        | Credit | s                       |  |
|                                 |              |        |                         |  |
|                                 |              |        |                         |  |
| Grade Change Re                 | ason *       |        |                         |  |
| Please select                   | ~            |        |                         |  |
| Please select<br>Assignments Su | bmitted Late |        |                         |  |
| Final Exam Take                 | en Late      |        |                         |  |
| wiscalculation                  |              |        |                         |  |

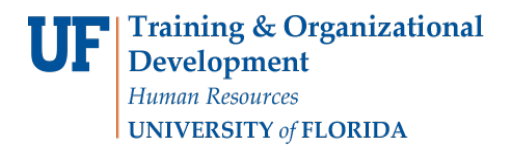

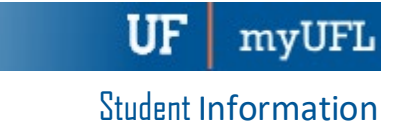

#### 7. Select the New Grade

- c. Note: the correct Grading Basis will be automatically selected
- d. If your class offers Writing Requirement, you will be asked for that grade as well.

| 2198                | А      | 1 |  |  |
|---------------------|--------|---|--|--|
| Grade Change Reasor | 1 *    |   |  |  |
| Miscalculation      | ·<br>• |   |  |  |
|                     |        |   |  |  |
| New Grade *         |        |   |  |  |
| Please select v     |        |   |  |  |
| Please select       |        |   |  |  |
| A-                  |        |   |  |  |
| B                   |        |   |  |  |
| B-<br>C+            |        |   |  |  |
| C<br>C              |        |   |  |  |
| D+                  |        |   |  |  |
| D<br>D-             |        |   |  |  |
| E                   |        |   |  |  |

e. Note: if you select an E or a U grade, you will be prompted to answer the E/U questions (the same ones found on the Grading Roster)

| New Grade *<br>E ✓                                                              |                |          |
|---------------------------------------------------------------------------------|----------------|----------|
| E<br>Did the student ever attend or participate in academic                     | Yes            | No       |
| Did the student stop attending or participating in academic related activity? * | 0              | ٢        |
| I certify the student completed the class and has earned a                      | failing grade? | •* 🗆 Yes |

#### 8. Click Submit

# FOR ADDITIONAL ASSISTANCE

| Technical Issues | <b>Policies and Directives</b> |
|------------------|--------------------------------|
| The UF Computing | Office of the University       |
| Help Desk        | Registrar                      |
| 352-392-HELP     | 352-392-1374                   |
| helpdesk.ufl.edu | <u>registrar.ufl.edu</u>       |
|                  | grades@registrar.ufl.edu       |

### **IMPORTANT!**

- For up-to-date information, click on the HR Toolkit for other documentation
- During the original grading window, if a grade was left blank, the system automatically populated an N\* grade for the student.
- If a student has dropped the class or withdrawn from the university, the grade of **W** will be entered for the student and a petition will be needed to change the grade.